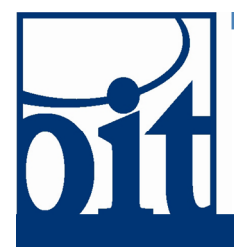

## OFFICE OF Information Technology Support Center

# Adjusting Display Name in Google

#### Last Revised: 01/28/11

## Adjusting Display Name in Google

How to change your display name in Google.

1. Login to Google Apps @ UA

## Google Apps @ UA Login

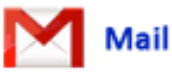

| UA Username: |       | @alaska.edu |
|--------------|-------|-------------|
| Password:    |       |             |
|              | Login |             |

Go to http://google.alaska.edu, click on Mail, and login.

#### 2. Open Settings

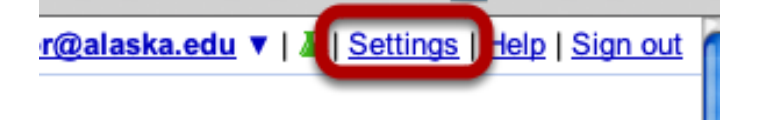

In the upper right of your mail, click on Settings.

#### 3. Open Accounts

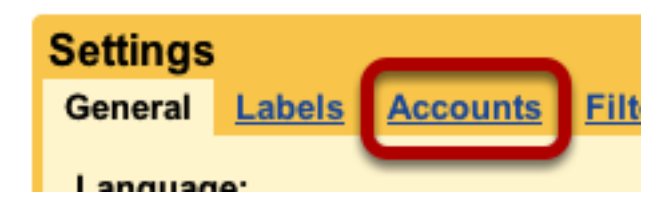

Click on the Accounts tab.

#### 4. Edit Your "Send mail as" Info

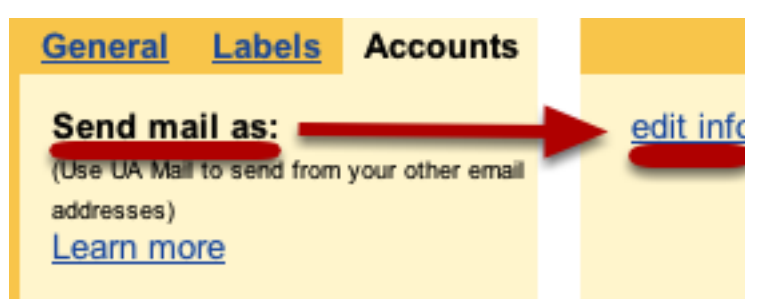

Click on the *edit info* link to the far right of *Send mail as*.

#### 5. Set Your Display Name

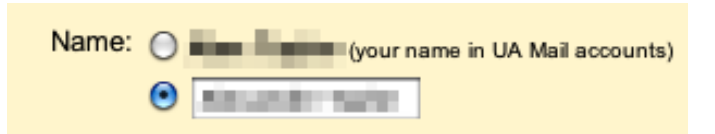

In the new window that opens, select the blank field, and type in how you want your name to display. Click the "Save Changes" button.